# Programador AMT 8000 como servidor (localhost)

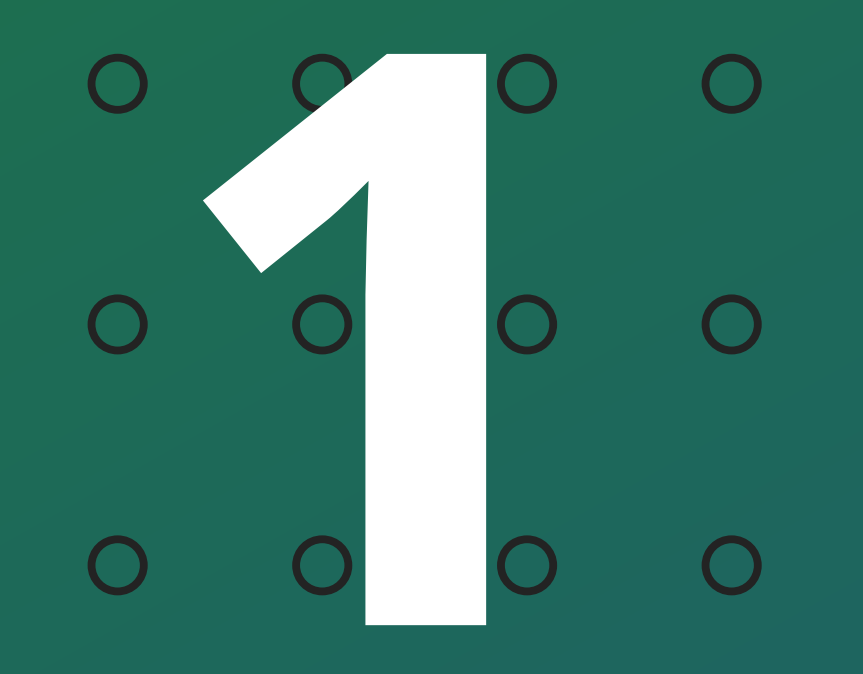

Como acessar o programador por outra maquina com mesmo banco de dados

Ο

## ENCONTRANDO O ARQUIVO DE EDIÇÃO

Para usar uma máquina como servidor é preciso configura-la dando permissões ao gerenciador de banco de dados do Programador AMT 8000, o **PostgreSQL**, assim ele irá permitir acesso de outras máquinas.

\*ATENÇÃO! (O "PostgreSQL" pode servir com gerenciador de outros softwares, é necessário consultar antes do procedimento.)

#### Acesse a pasta "**data**" do PostgreSQL localizada em: C:\Program Files\PostgreSQL\9.5\data

| 📙   💆 📴 🖛   data                                        |                                        |                     |                   |         |     | -              | D X |
|---------------------------------------------------------|----------------------------------------|---------------------|-------------------|---------|-----|----------------|-----|
| Arquivo Início Compartilhar Exibir                      |                                        |                     |                   |         |     |                | ~ 😗 |
| ← → → ↑ 📙 > Este Computador > Windows (C:) > Arquivos o | le Programas > PostgreSQL > 9.5 > data |                     |                   |         | v ∿ | Pesquisar data | Q,  |
|                                                         | Nome                                   | Data de modificação | Tino              | Tamanho |     |                |     |
| 🗸 📌 Acesso rápido                                       | Nome                                   | Data de modificação | npo               | lamamo  |     |                |     |
| 🛄 Área de Trabalho 🛷                                    | base                                   | 22/10/2020 11:36    | Pasta de arquivos |         |     |                |     |
| Downloads                                               | global                                 | 13/09/2021 12:23    | Pasta de arquivos |         |     |                |     |
|                                                         | pg_clog                                | 22/10/2020 11:30    | Pasta de arquivos |         |     |                |     |
|                                                         | pg_commit_ts                           | 22/10/2020 11:30    | Pasta de arquivos |         |     |                |     |
| imagens 🖉                                               | pg_dynshmem                            | 22/10/2020 11:30    | Pasta de arquivos |         |     |                |     |
| > 👝 OneDrive                                            | pg_log                                 | 13/09/2021 12:23    | Pasta de arquivos |         |     |                |     |
|                                                         | pg_logical                             | 22/10/2020 11:30    | Pasta de arquivos |         |     |                |     |
| > 🔜 Este Computador                                     | pg_multixact                           | 22/10/2020 11:30    | Pasta de arquivos |         |     |                |     |
| > 🧀 Rede                                                | pg_notify                              | 13/09/2021 12:23    | Pasta de arquivos |         |     |                |     |
|                                                         | pg_repIsIot                            | 22/10/2020 11:30    | Pasta de arquivos |         |     |                |     |
|                                                         | pg_serial                              | 22/10/2020 11:30    | Pasta de arquivos |         |     |                |     |
|                                                         | pg_snapshots                           | 22/10/2020 11:30    | Pasta de arquivos |         |     |                |     |
|                                                         | pg_stat                                | 13/09/2021 12:23    | Pasta de arquivos |         |     |                |     |
|                                                         | pg_stat_tmp                            | 13/09/2021 13:33    | Pasta de arquivos |         |     |                |     |
|                                                         | pg_subtrans                            | 22/10/2020 11:30    | Pasta de arquivos |         |     |                |     |
|                                                         | pg_tblspc                              | 22/10/2020 11:30    | Pasta de arquivos |         |     |                |     |
|                                                         | pg_twophase                            | 22/10/2020 11:30    | Pasta de arquivos |         |     |                |     |
|                                                         | pg_xlog                                | 22/10/2020 11:30    | Pasta de arquivos |         |     |                |     |
|                                                         | pg_hba.conf                            | 22/10/2020 11:30    | Arquivo CONF      | 5 KB    |     |                |     |
|                                                         | pg_ident.conf                          | 22/10/2020 11:30    | Arquivo CONF      | 2 KB    |     |                |     |
|                                                         | PG_VERSION                             | 22/10/2020 11:30    | Arquivo           | 1 KB    |     |                |     |
|                                                         | postgresql.auto.conf                   | 22/10/2020 11:30    | Arquivo CONF      | 1 KB    |     |                |     |
|                                                         | postgresql.conf                        | 22/10/2020 11:31    | Arquivo CONF      | 22 KB   |     |                |     |
|                                                         | postmaster.opts                        | 13/09/2021 12:23    | Arquivo OPTS      | 1 KB    |     |                |     |
|                                                         | 📄 postmaster.pid                       | 13/09/2021 12:23    | Arquivo PID       | 1 KB    |     |                |     |
|                                                         |                                        |                     |                   |         |     |                |     |

#### Dentro da pasta "data" encontre o arquivo "**pg\_hba.conf**".

| pg_stat              | 13/09/2021 12:23 | Pasta de arquivos |       |
|----------------------|------------------|-------------------|-------|
| pg_stat_tmp          | 13/09/2021 13:33 | Pasta de arquivos |       |
| pg_subtrans          | 22/10/2020 11:30 | Pasta de arquivos |       |
| pg_tblspc            | 22/10/2020 11:30 | Pasta de arquivos |       |
| pg_twophase          | 22/10/2020 11:30 | Pasta de arquivos |       |
| pg_xlog              | 22/10/2020 11:30 | Pasta de arquivos |       |
| pg_hba.conf          | 22/10/2020 11:30 | Arquivo CONF      | 5 KB  |
| pg_ident.conf        | 22/10/2020 11:30 | Arquivo CONF      | 2 KB  |
| PG_VERSION           | 22/10/2020 11:30 | Arquivo           | 1 KB  |
| postgresql.auto.conf | 22/10/2020 11:30 | Arquivo CONF      | 1 KB  |
| postgresql.conf      | 22/10/2020 11:31 | Arquivo CONF      | 22 KB |
| postmaster.opts      | 13/09/2021 12:23 | Arquivo OPTS      | 1 KB  |
| postmaster.pid       | 13/09/2021 12:23 | Arquivo PID       | 1 KB  |

#### Suporte a clientes: <u>intelbras.com/pt-br/contato/suporte-tecnico/</u> Vídeo tutorial: <u>youtube.com/IntelbrasBR</u>

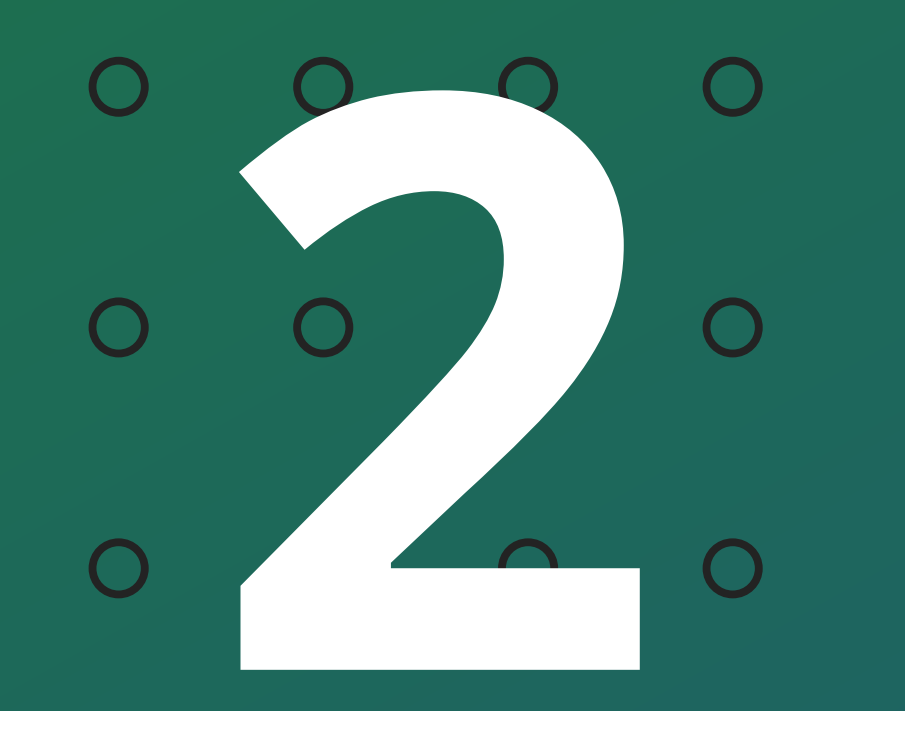

Como acessar o programador por outra maquina com mesmo banco de dados

0 0 0 0

### **CONFIGURANDO O ARQUIVO DO BANCO DE DADOS**

| Nome                 | Data de modificação | Тіро              | Tamanho                                              |
|----------------------|---------------------|-------------------|------------------------------------------------------|
| base                 | 22/10/2020 11:36    | Pasta de arquivos |                                                      |
| global               | 13/09/2021 12:23    | Pasta de arquivos |                                                      |
| pg_clog              | 22/10/2020 11:30    | Pasta de arquivos | Abrir com                                            |
| pg_commit_ts         | 22/10/2020 11:30    | Pasta de arquivos | S Compartilhar com o Skype                           |
| pg_dynshmem          | 22/10/2020 11:30    | Pasta de arquivos | 7-Zip                                                |
| pg_log               | 13/09/2021 12:23    | Pasta de arquivos | CRC SHA                                              |
| pg_logical           | 22/10/2020 11:30    | Pasta de arquivos | 🖻 Compartilhar                                       |
| pg_multixact         | 22/10/2020 11:30    | Pasta de arquivos | P Analisar com o Bitdefender Endnoint Security Tools |
| pg_notify            | 13/09/2021 12:23    | Pasta de arquivos | Restaurar versões anteriores                         |
| pg_repisiot          | 22/10/2020 11:30    | Pasta de arquivos | Restaurar versoes antenores                          |
| pg_serial            | 22/10/2020 11:30    | Pasta de arquivos | Enviar para >                                        |
| ng_snapshots         | 22/10/2020 11:30    | Pasta de arquivos | Recortar                                             |
| n pg_stat            | 13/09/2021 12:23    | Pasta de arquivos | Copiar                                               |
| pg_stat_tmp          | 13/09/2021 14:30    | Pasta de arquivos |                                                      |
| pg_subtrans          | 22/10/2020 11:30    | Pasta de arquivos | Criar atalho                                         |
| pg_tblspc            | 22/10/2020 11:30    | Pasta de arquivos | Excluir                                              |
| pg_twophase          | 22/10/2020 11:30    | Pasta de arquivos | Venomear                                             |
| 📊 pg_xlog            | 22/10/2020 11:30    | Pasta de arquivos | Propriedades                                         |
| pg_hba.conf          | 22/10/2020 11:30    | Arquivo CONF      | 5 KB                                                 |
| pg_ident.conf        | 22/10/2020 11:30    | Arquivo CONF      | 2 KB                                                 |
| PG_VERSION           | 22/10/2020 11:30    | Arquivo           | 1 KB                                                 |
| postgresql.auto.conf | 22/10/2020 11:30    | Arquivo CONF      | 1 KB                                                 |
| postgresql.conf      | 22/10/2020 11:31    | Arquivo CONF      | 22 KB                                                |
| postmaster.opts      | 13/09/2021 12:23    | Arquivo OPTS      | 1 KB                                                 |
| postmaster.pid       | 13/09/2021 12:23    | Arquivo PID       | 1 KB                                                 |

Após encontrar o arquivo "**pg\_hba.conf**", selecione através do botão direito do mouse sobre o arquivo a opção "Abrir com" e execute como "Bloco de notas".

Encontre no arquivo de texto a coluna "**ADDRESS**", é onde a permissão se encontra. Perceba que esta dando permissão apenas para a máquina de IP: 127.0.0.1/32, na imagem abaixo:

# TYPE DATABASE

ADDRESS

METHOD

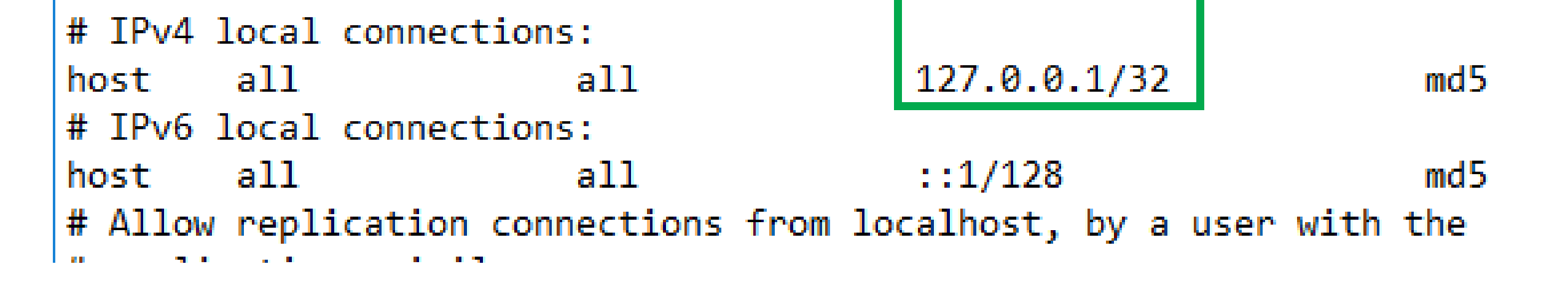

Para que seja possível o acesso de outra maquina é necessário definir o "**ADDRESS**" para todos os IPs, alterando o IP para "**all**", na imagem abaixo:

| # TYPE         | DATABASE           | USER           | ADDRE35 | METHOD |
|----------------|--------------------|----------------|---------|--------|
| # IPv4<br>host | local conne<br>all | ctions:<br>all | all     | md5    |
| # IPv6         | local conne        | ctions:        |         |        |
| host           | all                | all            | ::1/128 | md5    |

#### <u>Depois de editada a permissão, salve o arquivo.</u>

Suporte a clientes: intelbras.com/pt-br/contato/suporte-tecnico/ Vídeo tutorial: <u>youtube.com/IntelbrasBR</u>

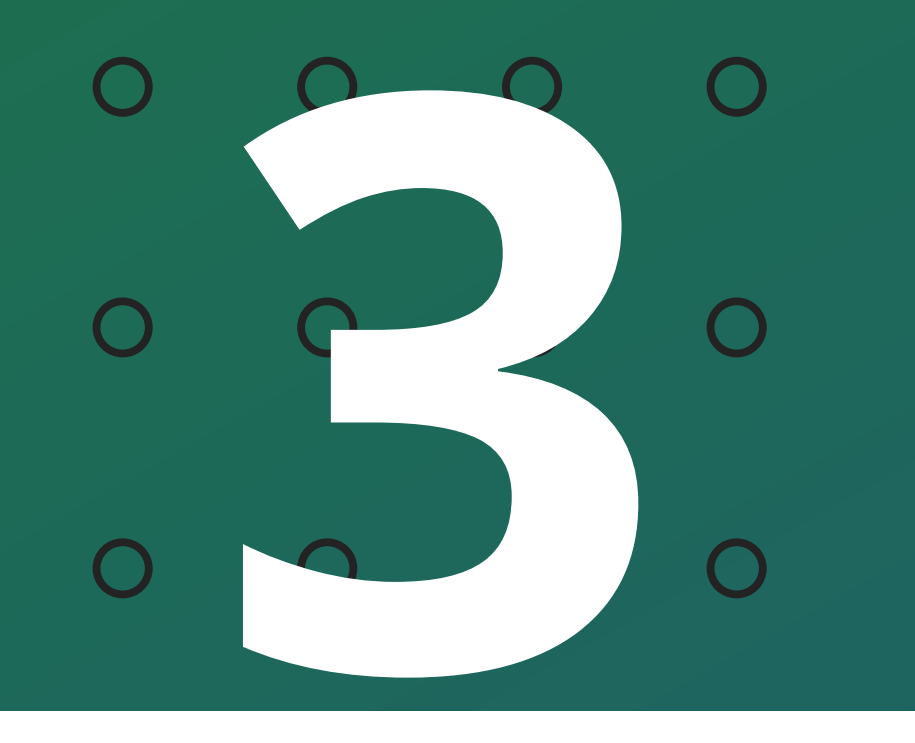

Como acessar o programador por outra maquina com mesmo banco de dados

0  $\bigcirc$ 

## **REINICIANDO O GERENCIADOR DO BANDO DE DADOS**

Após editar e salvar o arquivo é necessário reiniciar o "PostgreSQL".

## Serviços

Procure em seu computador a ferramenta "Serviços". Após encontrada busque por "**postgres\_service**" e reinicie.

| Tudo | Aplicativos | Documentos | Web | Mais 🔻 | ፳ |
|------|-------------|------------|-----|--------|---|

| Melhor correspondência           |   |                                                                                                    |
|----------------------------------|---|----------------------------------------------------------------------------------------------------|
| Serviços<br>Aplicativo           | • |                                                                                                    |
| Aplicativos                      |   | Servicos                                                                                                    |
| Serviços de Componentes          | > | Aplicativo                                                                                                    |
| Pesquisar na Web                 |   |                                                                                                    |
| Serviços - Ver resultados da Web |   | <ul> <li>Abrir</li> <li>Executar como administrador</li> <li>Abrir local do arquivo</li> <li>Fixar em Iniciar</li> <li>Fixar na barra de tarefas</li> </ul> |
| ⊘ serviços                       |   |                                                                                                    |
| <u></u>                          |   |                                                                                                    |

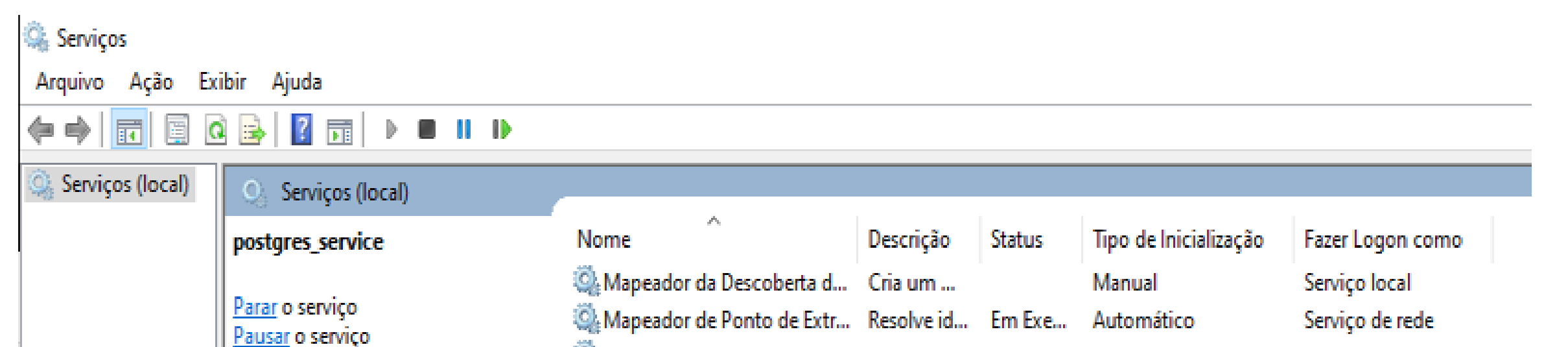

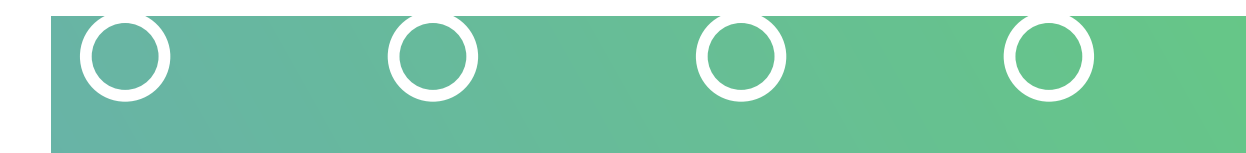

| Reiniciar o serviço | 🎡 Mecanismo de Filtragem   | Bá O Mecani      | Em Exe | Automático           | Serviço local   |
|---------------------|----------------------------|------------------|--------|----------------------|-----------------|
|                     | MessagingService_a8aac4    | 3 Serviço de     |        | Manual (Início do Ga | Sistema local   |
|                     | 🎑 Microsoft App-V Client   | Manages          |        | Desativado           | Sistema local   |
|                     | 🎑 Microsoft Edge Elevation | Se Keeps Mic     |        | Manual               | Sistema local   |
|                     | 🎑 Microsoft Passport       | Fornece o        |        | Manual (Início do Ga | Sistema local   |
|                     | 🎑 Microsoft Update Health  | Se Maintains     |        | Desativado           | Sistema local   |
|                     | 🎑 Modo inserido            | O serviço        |        | Manual (Início do Ga | Sistema local   |
|                     | 🆏 Módulos de Criação de C  | ha O serviço I   | Em Exe | Automático (Início d | Sistema local   |
|                     | 🎑 Mozilla Maintenance Serv | rice O serviço   |        | Manual               | Sistema local   |
|                     | 🆏 Office Source Engine     | Saves inst       |        | Manual               | Sistema local   |
|                     | 🎑 OpenSSH Authentication   | A Agent to       |        | Desativado           | Sistema local   |
|                     | 🎑 Otimização de Entrega    | Executa ta       | Em Exe | Automático (Início c | Serviço de rede |
|                     | 🎑 Otimizador de unidade    | Ajuda o c        |        | Manual               | Sistema local   |
|                     | 🆏 Pastas de Trabalho       | Esse serviç      |        | Manual               | Serviço local   |
|                     | 🆏 Plug and Play            | Permite q        | Em Exe | Manual               | Sistema local   |
|                     | Política de Remocão de C   | ar Permite c     |        | Manual               | Sistema local   |
|                     | postgres_service           |                  | Em Eve | Automático           | Serviço de rede |
|                     | 🤐 Preparação de Aplica     | iniciar          |        | Manual               | Sistema local   |
|                     | PrintWorkflow_a8aac        | Parar            |        | Manual               | Sistema local   |
|                     | Propagação de Certif       | Pausar           | -      | Manual (Início do Ga | Sistema local   |
|                     | Proteção de Software       | Continuar        |        | Automático (Início c | Serviço de rede |
|                     | 🎡 Protocolo de Autenti     | Reiniciar        |        | Manual               | Sistema local   |
|                     | 💁 Protocolo PNRP 📃         |                  |        | Manual               | Serviço local   |
|                     | Provedor de Cópia de       | Todas as tarefas | >      | Manual               | Sistema local   |
|                     | Publicação de Recurs       | ∆tualizar        |        | Manual (Início do Ga | Serviço local   |
|                     | Qualcomm Atheros V         | Acountan         |        | Automático           | Sistema local   |
|                     | Quality Windows Auc        | Propriedades     |        | Manual               | Serviço local   |
|                     | 🎑 Realtek Audio Univer     | Aiuda            |        | Automático           | Sistema local   |
|                     | 🧟 Reconhecimento de 🗌      | нјица            |        | Automático           | Serviço de rede |
|                     | Redirecionador de Portas   | d Permite o      | Em Exe | Manual               | Sistema local   |

 $\bigcirc$  $\bigcirc$  $\bigcirc$  $\bigcirc$  $\bigcirc$  $\bigcirc$ 0  $\bigcirc$  $\bigcirc$ 

#### Suporte a clientes: <u>intelbras.com/pt-br/contato/suporte-tecnico/</u>

Vídeo tutorial: <u>youtube.com/IntelbrasBR</u>

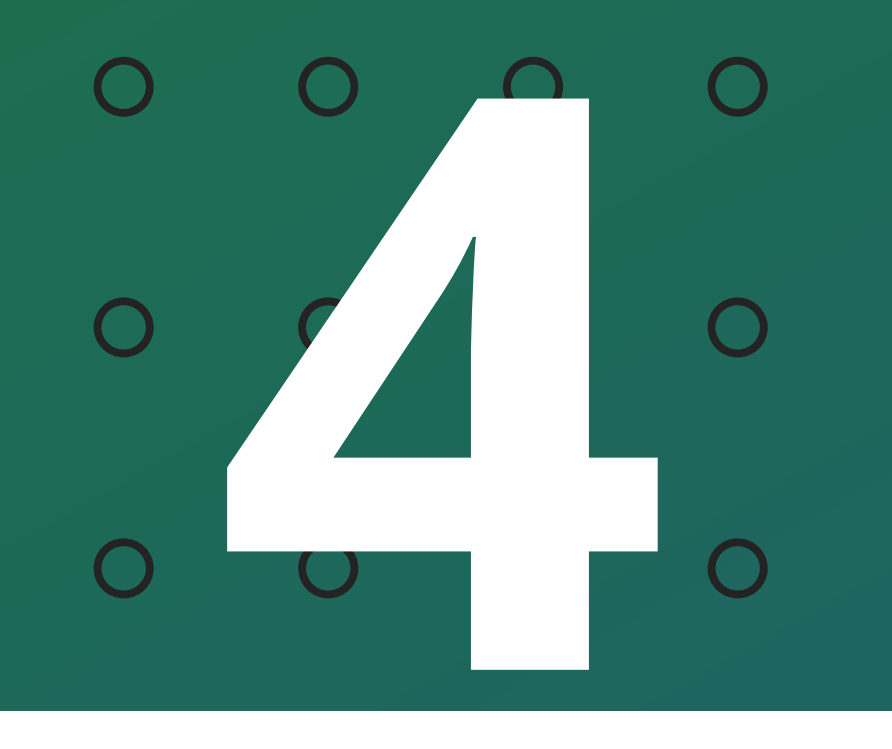

Como acessar o programador por outra maquina com mesmo banco de dados

Ο  $\bigcirc$ 

### ACESSANDO O SERVIDOR EM OUTRA MAQUINA

Depois que o serviço for reiniciado, o servidor esta configurado para aceitar os acessos de todas as outras máquinas, desde que elas estejam na mesma rede.

# intelbras

|   | Usuário        |
|---|----------------|
|   | Senha          |
| ſ | IP do servidor |
|   |                |
|   | Português 🔻    |
|   | Português -    |

Agora, com o servidor configurado, coloque o IP do servidor no localhost do Programador 8000 e acesse com usuário e senha.

Suporte a clientes: <u>intelbras.com/pt-br/contato/suporte-tecnico/</u> Vídeo tutorial: <u>youtube.com/IntelbrasBR</u>

## 

#### 

## O O O O

# inteloros

## <u>intelbras.com/pt-br/contato/suporte-tecnico/</u>